## **CLEAR Spot 4G Apollo Instructions**

## Verify Software Version

- Connect to Device Home Page by typing http://Clearspot or <u>http://192.168.15.1/</u> into the web browser
- 2. The main page will display the "Current Device Settings" screen which will have Software information
- 3. Record the software version

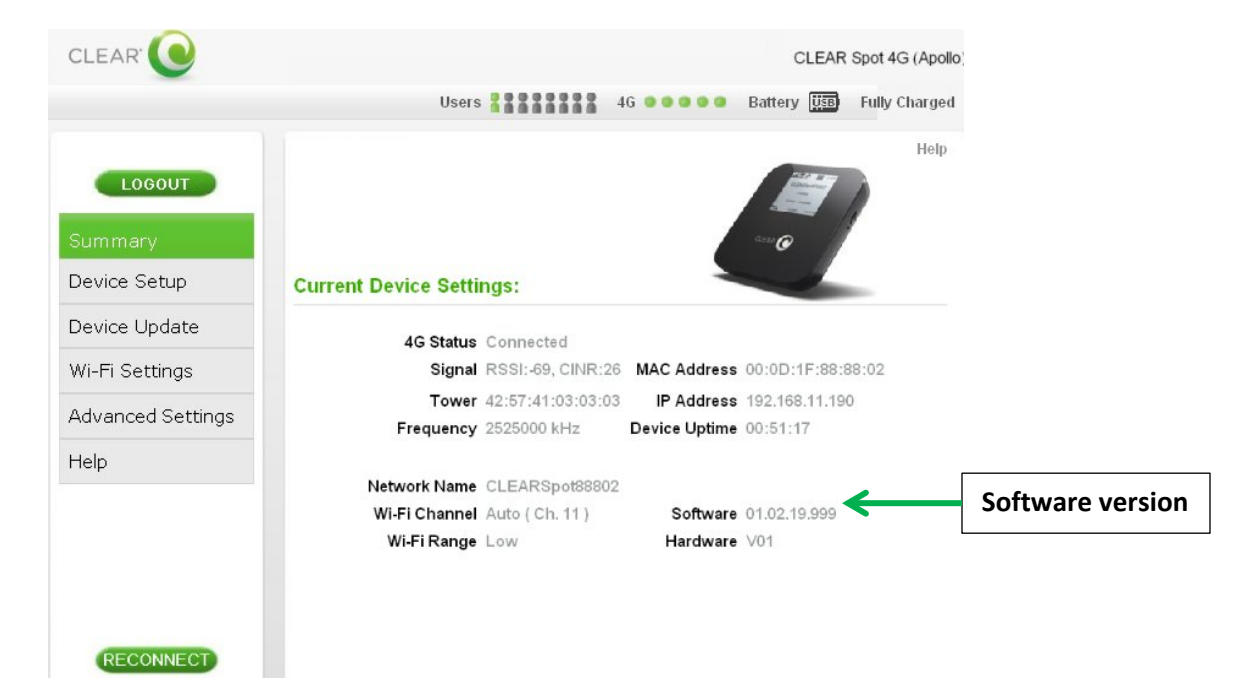

## Updating Software Version

- 1. Go to <u>http://www.clear.com/support/download</u> and navigate through the list of products to select the correct device. Verify if device has a recommended software installed
- 2. Download the new software to a location on the computer by selecting Firmware Update and Store
- Connect to Device Home Page by typing http://Clearspot or <u>http://192.168.15.1</u> into the web browser
- 4. Enter the default password "admin" to gain Administrative rights
- 5. Access the software/firmware update screen by:
  - a. Hover the mouse cursor over the image of the device
  - b. Press and release the CTL, ALT and H keys simultaneously on the keyboard
- 6. Click the button and navigate to the stored firmware file (ipk extension) on the computer

- 7. Click Upgrade button on the Device Home Page
- 8. Once upgrade is complete, the device will automatically reboot
- 9. Verify the upgrade is successful by looking at the software version in the Summary tab

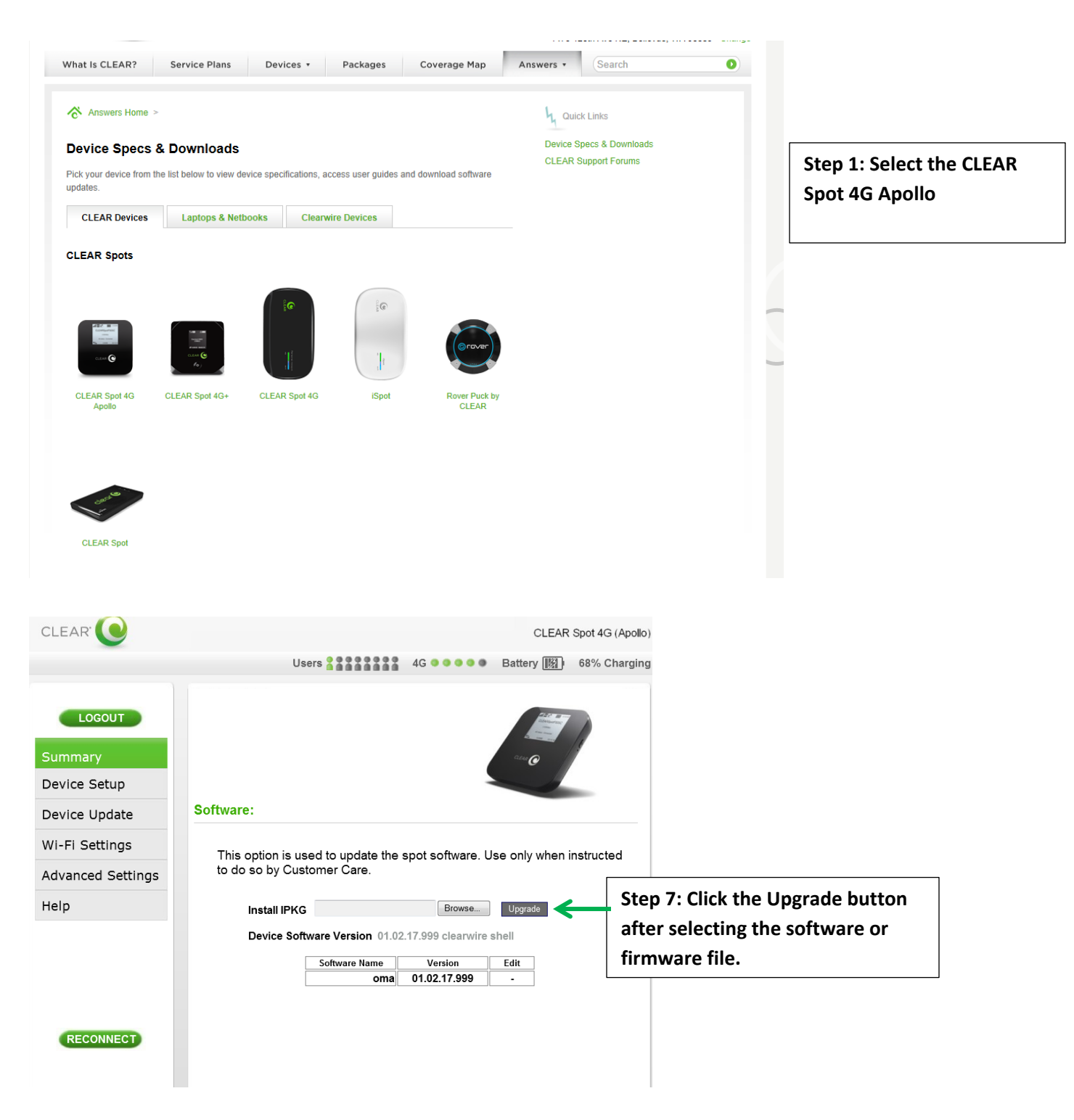

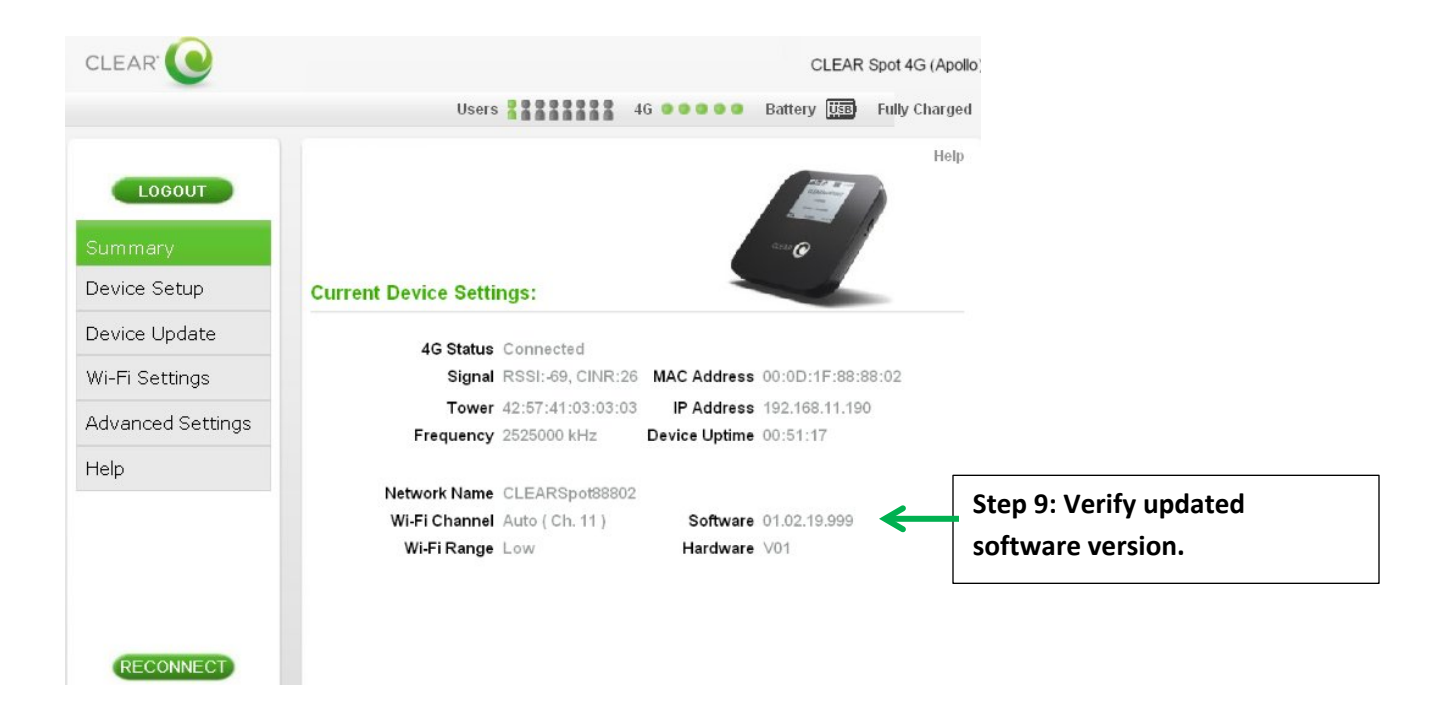